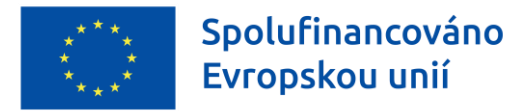

Ministerstvo životního prostředí

# <u>Příručka k podání a vyplnění žádosti</u> <u>o kotlíkovou dotaci</u>

v rámci dotačního programu

"Výměna kotlů pro nízkopříjmové domácnosti v Královéhradeckém kraji"

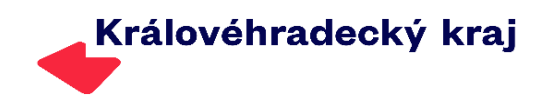

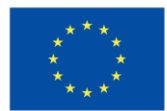

### Úvod

Vážení žadatelé,

v této příručce budete seznámeni s návodem pro podání žádosti o kotlíkovou dotaci (dále jen "žádost"). Žádost se vyplňuje a podává elektronicky prostřednictvím dotačního portálu Královéhradeckého kraje "DOTIS" (dále jen "DOTIS").

Veškeré podmínky dotačního programu č. 240PK01 Výměna kotlů pro nízkopříjmové domácnosti naleznete na webových stránkách kraje <u>https://kotliky.khk.cz</u>.

Žádost o dotaci může žadatel podat ve stanovených termínech.

#### Časový harmonogram pro podání žádosti o dotaci

| Elektronické vyplnění a odeslání žádosti<br>v systému DOTIS | Doručení podepsané (listinné) podoby žádosti<br>vč. příloh |
|-------------------------------------------------------------|------------------------------------------------------------|
| 2. 4. – 31. 8. 2024 (do 12 hod)*                            | do 10 pracovních dní od odeslání elektronické              |
|                                                             | verze žádosti                                              |

\* Vyplnění a odeslání žádosti v systému DOTIS je možné poslední den pouze do 12 hodin! V ostatní dny neomezeně.

#### Pro úspěšné podání žádosti o dotaci je nutné splnit následující 3 kroky:

- 1. Zřízení uživatelského účtu žadatele v dotačním portále DOTIS kdykoliv,
- 2. Vyplnění elektronické žádosti v systému DOTIS od 2. 4. 31. 8. 2024 do 12 hodin,
- 3. Odeslání a doručení podepsané verze žádosti o dotaci na Krajský úřad KHK do 10 pracovních dní od odeslání elektronické verze.

DOTIS je přístupný na internetové adrese:

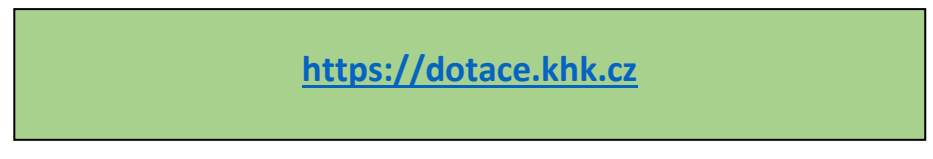

Jedná se o otevřenou internetovou aplikaci – online systém (žadatelé nemusí stahovat žádný speciální software do počítače). Dotační portál funguje zároveň na mobilních zařízeních, kde jsou některé funkce a zobrazování upraveny.

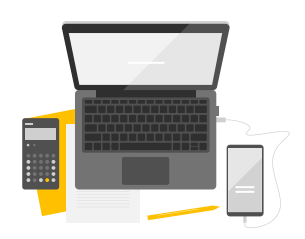

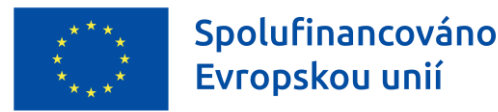

Rovněž lze využít odkaz umístěný na stránkách Královéhradeckého kraje www.khk.cz.

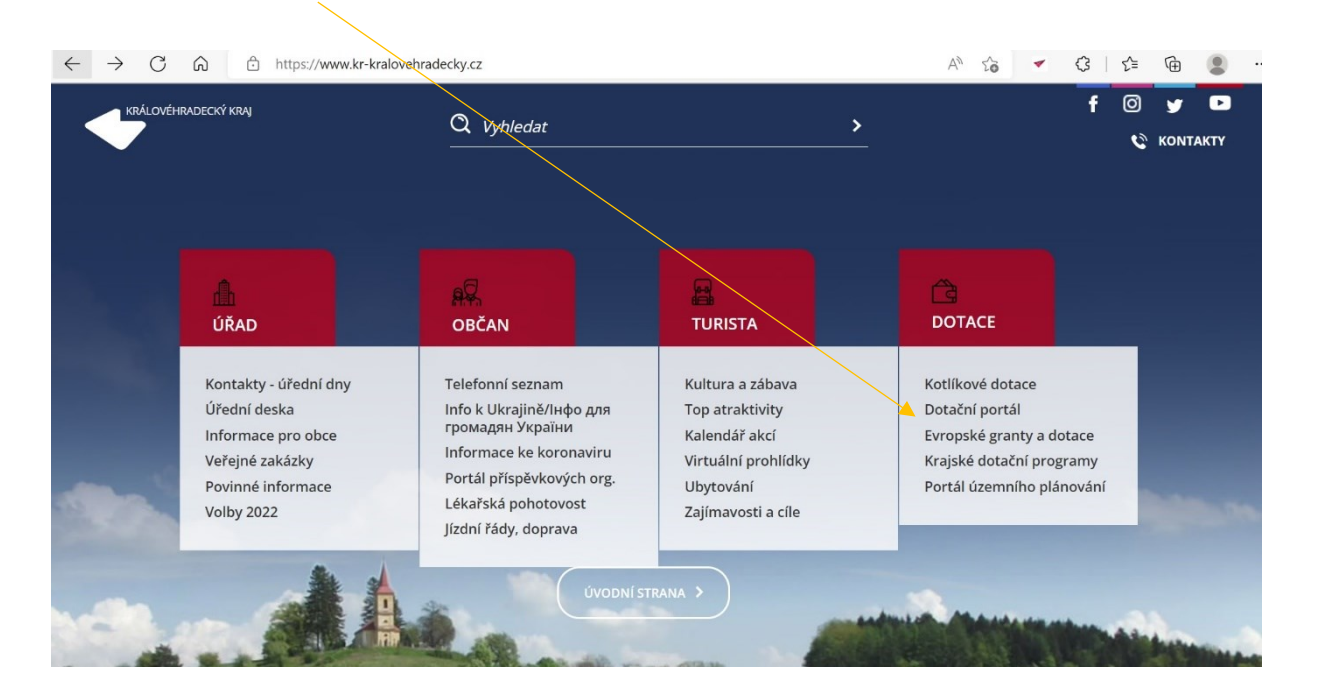

# 1. Zřízení uživatelského účtu žadatele v dotačním portále DOTIS

Žadatel, který nemá v aplikaci DOTIS účet zřízen, si jej může kdykoliv založit.

| Kritterstersterster<br>traj | ace                                   | Dotace Aktuality Dokumenty Podpora Q | Přihlásit se<br>Zaregistrovat |
|-----------------------------|---------------------------------------|--------------------------------------|-------------------------------|
| DOTA<br>KRAJSKÉHO ÚŘADU     | ČNÍ PORTÁL<br>královehradeckého kraje |                                      |                               |
| THE REAL PROPERTY OF        | DOTAČNÍ OBLASTI                       | ZAŽÁDAT / MOJE ŽÁDOSTI               |                               |

Pokud má žadatel již účet zřízen v souvislosti s jinými dotačními programy Královéhradeckého kraje (např. krajské dotační programy nebo v rámci předchozích výzev kotlíkových dotací) není nutné v DOTISu registrovat nový účet. U stávajícího účtu pouze ověřte, zda je plně funkční, aktuální a zda se jméno uživatele účtu shoduje se jménem budoucího žadatele.

#### Registrace nového uživatele

- Nutné provést na jméno žadatele vlastníka nemovitosti (údaje se automaticky přenášejí do žádosti o dotaci).
- Žadatel si sám zvolí <u>libovolné přihlašovací jméno a heslo</u> (minimálně 6místné) a vyplní základní údaje o své osobě.
- E-mail uživatele lze použít pouze u jednoho uživatelského účtu.

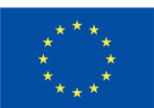

Ministerstvo životního prostředí

| Základní údaje                      |                                        |
|-------------------------------------|----------------------------------------|
| Přihlašovací údaje                  | Přihlašovací údaje                     |
| Jméno a příjmení<br>Emailová adresa | Přihlašovací jméno                     |
|                                     | Povinné pole.                          |
|                                     | Heslo                                  |
|                                     | Povinné pole.                          |
|                                     | Zadejte heslo pro jistotu ještě jednou |
|                                     | Povinné pole.                          |
|                                     | Jméno a příjmení                       |
|                                     | Křestní jméno                          |
|                                     | Příjmení                               |
|                                     | Emailová adresa                        |
|                                     | Email                                  |
|                                     |                                        |
|                                     | Zaregi                                 |

- Po odeslání registračního formuláře Vám přijde na zadaný <u>na e-mail aktivační kód</u>. Tento kód přepište do dotačního portálu. Tím je Váš účet založen!
- Pokud zprávu s aktivačním kódem ve svém e-mailu nenaleznete, <u>zkontrolujte složky "Spam" či</u> <u>"Hromadná pošta"</u>, popřípadě kontaktujte pracovníky technické podpory systému DOTIS. Kontakty jsou uvedeny v bodě 5.

| ♠ > Uživatel > Aktivace |                                                         |
|-------------------------|---------------------------------------------------------|
| Aktivace uživatele      |                                                         |
|                         | Zadejte aktivační kód z emailu                          |
|                         | Znovu odeslat email s kódem                             |
|                         | <u>Smazat uživatelský účet a zaregistrovat se znovu</u> |
|                         |                                                         |

Po založení uživatelského účtu je nutné, aby uživatel doplnil i další osobní údaje (titul, adresa, datum narození, spojení – e-mail a telefon, bankovní účet)!!! Tyto údaje se následně přenášejí do žádosti o dotaci.

| Nové spojení nebc | bankovní účet se přic | dávají přes ikonu 🕒 |       |  |
|-------------------|-----------------------|---------------------|-------|--|
| Spojení           |                       |                     |       |  |
|                   |                       |                     |       |  |
| Typ spojení       | Spojení               | Hlavní spojení      | Popis |  |

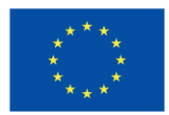

U spojení je vždy nutné mít vyplněný e-mail a telefon. U obou kontaktů nastavte typ spojení "HLAVNÍ SPOJENÍ". V opačném případě se údaje nedoplní do žádosti a žádost nebude možné finalizovat a odeslat!

Totéž platí i pro číslo bankovního účtu. Zde musí být nastaveno, že se jedná o "HLAVNÍ ÚČET". U bankovního účtu uveďte účet, na který má být vyplacena dotace. Žadatel nemusí vlastnit svůj osobní bankovní účet.

| <b>Typ spojení</b><br>Mobil<br><b>5pojení</b><br>+420 ✔ 607 607 094 | ✓     Název účtu       ✓     Předčíslí účtu                   |
|---------------------------------------------------------------------|---------------------------------------------------------------|
| Mobil<br><b>5pojení</b><br>+420 <b>v</b> 607 607 094                | Předčíslí účtu                                                |
| pojení<br>+420 🖌 607 607 094                                        | ✓ Předčíslí účtu                                              |
| +420 V 607607094                                                    |                                                               |
|                                                                     | Číslo účtu                                                    |
| Hlavni spojeni                                                      | Tip: Vložte celé číslo účtu, jeho rozdělení proběhne automati |
| Popis                                                               | Kód banky                                                     |
|                                                                     | Hlavní účet                                                   |
| OK Storno                                                           | OK Storno                                                     |

# 2. Vyplnění elektronické žádosti v systému DOTIS

Žádost je možné vyplnit a odeslat kdykoliv v termínu od **2. 4. do 31. 8. 2024 do 12 hodin.** Doporučujeme nevyplňovat žádost hned na začátku této lhůty, protože systém by mohl být zaneprázdněn vyřizováním více žádostí najednou. Vyplňování však také nenechávejte na poslední chvíli!

#### Postup pro vyplnění žádosti:

 Po vstupu na dotační portál DOTIS (<u>dotace.khk.cz</u>) je třeba provést přihlášení do uživatelského účtu žadatele – ikona bodu 1.
 Přihlásit se Zaregistrovat

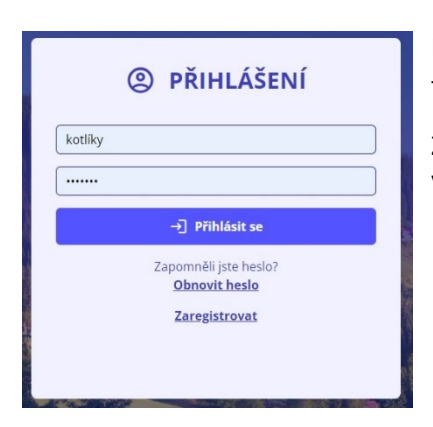

Pokud si nepamatujete přihlašovací jméno, prosím kontaktujte technickou podporu.

Změna hesla se provádí opět prostřednictvím emailu. V případě, že Vám zpráva nepřijde do 60 minut, kontaktujte technickou podporu.

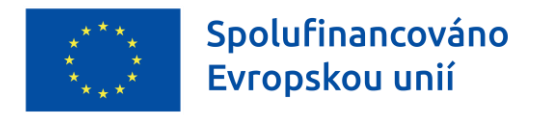

2.) Po přihlášení do uživatelského účtu klikněte na záložku "Moje žádosti".

|                         |                    |        |                   |           |          | •            |           |              |                          |
|-------------------------|--------------------|--------|-------------------|-----------|----------|--------------|-----------|--------------|--------------------------|
| Královéhradecký<br>kraj | Dotace test<br>KHK |        | Dotace Aktuality  | Dokumenty | Podpora  | Moje žádosti | Q         | <b>P</b> (2) | Jan Kotlíl<br>Odhlásit s |
| ♠ > Moje žádosti        | i                  |        |                   |           |          |              |           |              |                          |
| 🔊 MOJ                   | E ŽÁDOSTI          |        |                   |           |          |              |           |              |                          |
| Přehled žádo            | ostí               |        |                   |           |          |              | 🔒 Nová žá | idost 크는     | Filtrovat                |
| Kód ≑                   | Název 🍦            | Stav 🍦 | Vytvořeno         | Dotační p | rogram 🔶 |              | Schválei  | ná dotace    | \$                       |
|                         |                    |        | Seznam je prázdný | <i>.</i>  |          |              |           |              | •                        |
|                         |                    |        |                   |           |          |              |           |              |                          |

3.) Následně je nutné vygenerovat žádost o dotaci přes tlačítko "Nová žádost". Poté vyberte dotační oblast "OPK – Kotlíkové dotace", dotační program "24OPK01 – Výměna kotlů pro nízkopříjmové domácnosti" a potvrďte tlačítkem "Vytvořit žádost".

| Trajovéhradecký Dotace test KHK                                          |             | Dotace     | Aktuality | Dokumenty     | Podpora    | Moje žádosti | Q | ¢  | 2     | <b>Jan Kotlík</b><br>Odhlásit s |
|--------------------------------------------------------------------------|-------------|------------|-----------|---------------|------------|--------------|---|----|-------|---------------------------------|
| Moje žádosti > Nová žádost                                               |             |            |           |               |            |              |   |    |       |                                 |
| Vytvoření nové žádosti                                                   |             |            |           |               |            |              |   |    |       |                                 |
| <b>Vyberte žadatele</b><br>Jan Kotlík                                    | ~           | {          |           |               |            |              |   |    |       |                                 |
| Dotační oblast<br>OPK - Kotlíkové dotace                                 | ~           |            |           |               |            |              |   |    |       |                                 |
| 240PK01 - Výměna kotlů pro nízkopříjmové domácn                          | ~           |            |           |               |            |              |   |    |       |                                 |
| Informace o dotačním programu 240PK01 - Výměna k<br>Vytvořit žádost Zpět | otlů pro    | o nízkopří | jmové dor | nácnosti v Kr | álovéhrad  | deckém kraji |   |    |       |                                 |
|                                                                          | Carlo Carlo |            |           |               | Minister 1 | 1997 AP 18   |   | 12 | 14.10 | test V                          |

#### 4.) Vyplňte jednotlivé záložky žádosti o dotaci.

- Žadatel ve formuláři vyplní všechny záložky a přes tlačítko "Odevzdání žádosti na úřad", které je umístěné na poslední záložce "Odeslání žádosti", se žádost elektronicky odešle.
- Vyplněné údaje se automaticky ukládají.
- Pokud je u políčka modrý čtvereček s malým písmenem *i* jedná se o nápovědu doporučujeme rozkliknout a pozorně přečíst!

| 1. Údaje o žadateli | Portál pracuje s MENU umístěném vlevo od formuláře žádosti. MENU        |
|---------------------|-------------------------------------------------------------------------|
| Údaje o žadateli    | obsahuje názvy jednotlivých záložek a pomocí ikon zobrazuje stav        |
| Místo trvalého      | zelená – záložka obsahuje veškeré údaje,                                |
| pobytu              | z <mark>žlutá –</mark> záložka, která je žadatelem aktuálně vyplňována, |
| Kontaktní osoba     | – <mark>červená</mark> – záložka není vyplněna.                         |
| Místo realizace     |                                                                         |

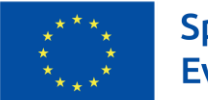

#### Záložka 1 – ÚDAJE O ŽADATELI

Většina údajů se automaticky přenáší ze základního nastavení uživatele. Pokud Vám zde nějaký údaj chybí (např. datum narození), je nutné se vrátit do základního nastavení uživatele a údaj zde doplnit. Následně se nové údaje přenesou do žádosti přes tlačítko **"Aktualizace z nastavení"**.

| Údaje o žadateli                                                                                                    |                                                                                                    |
|----------------------------------------------------------------------------------------------------|----------------------------------------------------------------------------------------------------|
| Aktualizace z nastavení                                                                                                    |                                                                                                    |
| Vlastník/spoluvlastník rodinného domu, bytové jedno<br>rekreaci, a to za předpokladu písemného souhlasu dr<br>většinového podílu na předmětné nemovitosti. | tky v bytovém domě nebo trvale obývané stavby pro rodinnou<br>uhého z manželů (v případě SJM) nebo ostatních spoluvlastníků |
| Titul před jménem                                                                                                    |                                                                                                    |
| -                                                                                                    |                                                                                                    |
| Jméno                                                                                                    |                                                                                                    |
| Jan                                                                                                    |                                                                                                    |
| Příjmení                                                                                                    |                                                                                                    |
| Kotlík                                                                                                    |                                                                                                    |
| Titul za jménem                                                                                                    |                                                                                                    |
| -                                                                                                    |                                                                                                    |
|                                                                                                    |                                                                                                    |
| Rodné číslo                                                                                                    |                                                                                                    |
| Datum narození                                                                                                    |                                                                                                    |
| o základního nastavení uživatele se dostanete<br>poté rozklikněte jméno uživatele.                                                                         | e pomocí ikony u jména uživatele Odhlásit se                                                                                |
| Jan Kotlík                                                                                                    | Přidat organizaci                                                                                                    |
|                                                                                                    |                                                                                                    |

Změna hesla Odstranění organizace Odstranění uživatelského účtu

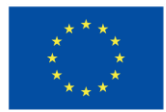

Adresa bydliště: Bydlištěm se rozumí adresa, na které žadatel trvale pobývá. Musí být shodná s místem realizace!

Kontaktní osoba: V případě, že žadatele bude zastupovat jiná osoba, je nutné doložit <u>plnou moc</u> <u>k zastupování.</u> Plná moc bude vyžadována od toho, kdo bude komunikovat s poskytovatelem dotace (rodinný příslušník/zprostředkovatel) a není žadatel.

- a) Úředně ověřená (generální) osoba pověřená k administraci projektu včetně podepisování žádosti o dotaci, smlouvy, zálohové faktury, závěrečného vyúčtování (úřední ověření podpisu pouze toho, kdo zplnomocňuje).
- b) **Úředně neověřená (administrace)** osoba pověřená k administraci projektu bez možnosti podepsání žádosti o dotaci, smlouvy, zálohové faktury, závěrečného vyúčtování.

| Kontaktní osoba                                                                                                    |
|----------------------------------------------------------------------------------------------------|
| Kontaktní osobou je myšlena osoba, která je oprávněna jednat s poskytovatelem dotace. V případě, že bude kontaktní<br>osoba/údaje odlišné od žadatele, je nutné doložit plnou moc k zastupování. |
| Stejná jako žadatel                                                                                                    |
| Jméno 🗸                                                                                                    |
| Jana                                                                                                    |
| Příjmení V                                                                                                    |
| Nováková                                                                                                    |
| Telefon / Mobil                                                                                                    |
| +420 🗸 601 155 155                                                                                                    |
| Přidat další telefon                                                                                                    |
| E-mail                                                                                                    |
| jananovakova@seznam.cz                                                                                                    |
|                                                                                                    |

**Místo realizace projektu:** Místem realizace se rozumí adresa, kde dojde/došlo k výměně zdroje vytápění. **Vyplněné údaje musí být v souladu s údaji evidovanými v katastru nemovitostí!** 

| Typ nemovitosti                               |            |
|-----------------------------------------------|------------|
| 🔿 rodinný dům                                 |            |
| 🔿 objekt k bydlení                            |            |
| 🔾 zemědělská usedlost                         |            |
| 🔿 bytová jednotka v bytovém domě              |            |
| 🔿 trvale obývaná stavba pro rodinnou rekreaci |            |
|                                               | (i)        |
| Počet bytových jednotek                       |            |
|                                               | <b>(</b> ) |
| Číslo bytové jednotky                         |            |
|                                               | <b>(</b> ) |
| Číslo listu vlastnictví nemovitosti           |            |
|                                               | <b>(</b> ) |
| Číslo parcely zastavěné nemovitosti           |            |
|                                               | <u>(</u> ) |
| Katastrální území                             | × 🗸        |

Veřejně přístupné nahlížení do katastru nemovitostí je na <u>https://nahlizenidokn.cuzk.cz</u>.

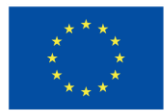

**Provozování podnikatelské činnosti:** Pokud je na adrese místa realizace provozována podnikatelská činnost (např. ordinace lékaře, obchod, autoopravna, pronájem za účelem ubytování či rekreace), měl by žadatel zaškrtnout uvedené políčko a stručně popsat, o jakou činnost se jedná a kolik procent z celkové podlahové plochy domu provozovna zabírá. V případě, že tyto informace nebudou v žádosti uvedeny a pozdější kontroly zjistí přítomnost podnikatelské činnosti, vystavuje se žadatel riziku odnětí dotace.

| Na adrese je provozována podnikatelská činnost 🥡                                                                                                |              |
|----------------------------------------------------------------------------------------------------|--------------|
| O ANO                                                                                                    |              |
| O NE                                                                                                    |              |
| Stručně popište provozovnu                                                                                                    | <b>√</b> (j) |
| Syn - pouze sídlo společnosti, nikoliv provozovna.<br>Manželka - kadeřnictví. Užitná plocha cca 10 % z celkové podlahové plochy rodinného domu. |              |
|                                                                                                    | 143 / 500    |

#### Záložka 2 – ÚDAJE O PROJEKTU

NEVYPLŇUJE SE! Období realizace je v žádosti o dotaci automaticky nastaveno. Výměnu zdroje vytápění je nutné provést nejpozději do 30. 9. 2026.

#### Záložka 3 – OSTATNÍ ÚDAJE

Údaje o členech domácnosti: V případě, že domácnost tvoří více členů, je nutné doložit přílohu "Údaje o členech domácnosti".

| 3. Ostatní údaje                                  | < > |
|---------------------------------------------------|-----|
| Údaje o členech domácnosti<br>Domácnost tvoří (i) |     |
| ○ Pouze osoba žadatele<br>○ Více osob             |     |

**Stávající zařízení:** Uvedené informace slouží výhradně k vyhodnocení efektů programu a nemají vliv na přijetí či nepřijetí žádosti.

Při vyplňování této záložky doporučujeme vycházet z údajů revizní zprávy kotle, ve které by měla být většina údajů uvedena.

**Odhad podílu jednotlivých paliv a zdrojů energie na pokrytí tepelné spotřeby budovy:** Rozdělení podílu paliv a zdrojů energie je v %. Součet musí být 100 %. V případě, že dané palivo nevyužíváte, uveďte 0 %.

Plocha vytápěných obytných místností (m<sup>2</sup>): Odhadem vyčíslete plochu vytápěných obytných místností v nemovitosti.

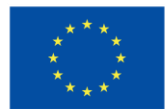

#### Záložka 4 – ROZPOČET

Výměna zdroje vytápění je již provedena: Finanční podpora je poskytována pouze na výměny, které byly uskutečněny po 1. 1. 2021. Pokud byla výměna zdroje provedena před tímto datem, není možné dotaci poskytnout.

Zdroj vytápění: Vyberte relevantní nový zdroj vytápění a vyplňte předpokládanou cenu včetně DPH. Zdroj vytápění je možné změnit kdykoliv před vyplacením dotace včetně výše poskytnuté dotace<sup>1</sup>.

Následně je možné zaškrtnout další položky (akumulační nádoba, otopná soustava), které plánujete v souvislosti s výměnou zdroje vytápění realizovat. U každé položky lze vyplnit řádek s předpokládanou cenou. U kotle na biomasu s ručním přikládáním musí být vždy zaškrtnuta informace o pořízení akumulační nádrže!

Všechny vyplněné náklady se sčítají a z konečného součtu se automaticky dopočítá celková částka dotace.

**SVT kód vybraného zdroje:** Vyplňte pouze v případě, že máte již vybraný konkrétní zdroj tepla dle Seznamu výrobků a technologií dostupných na <u>https://svt.sfzp.cz</u>.

| 4. Rozpočet                                                                                                    | < > |
|----------------------------------------------------------------------------------------------------|-----|
| Údaje rozpočtu                                                                                                    |     |
| Pokud je výdaj nulový, musí být uvedena "0".                                                                              |     |
| Výměna zdroje vytápění je již provedena 🛈                                                                                 |     |
| ⊖ ANO                                                                                                    |     |
| ONE                                                                                                    |     |
| Zdroj vytápění 🛈                                                                                                    |     |
| 🔿 A Kotel na biomasu - ruční přikládání                                                                                   |     |
| 🔿 A Kotel na biomasu - automat                                                                                            |     |
| ⊖ B Tepelné čerpadlo                                                                                                    |     |
| Celkové výdaje                                                                                                    |     |
| D Otopná soustava                                                                                                    |     |
| D1 Akumulační nádoba Tip: Akumulační nádoba je vyžadována pouze v případě pořízení kotle na biomasu s ručním přikládáním. |     |
|                                                                                                    | ()  |
| SVT kód vybraného zdroje                                                                                                  |     |
|                                                                                                    |     |

<sup>&</sup>lt;sup>1</sup> Tato změna musí být poskytovateli dotace včas oznámena na formuláři "Prohlášení o změnách" (min. 60 dní před ukončením realizace).

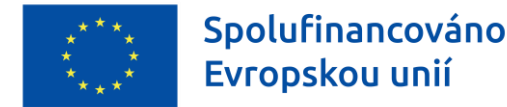

#### Záložka 5 – DOKONČENÍ, ODEVZDÁNÍ ŽÁDOSTI NA ÚŘAD

Žadatel zatrhne všechny povinné a relevantní přílohy, které bude následně dokládat k listinné verzi žádosti. **Přílohy se do systému elektronicky nevkládají.** 

**K žádosti o dotaci prosím nepřikládejte podklady k vyúčtování (faktury, výpisy z účtů, doklad o likvidaci kotle apod.)!** Tyto dokumenty se předkládají až k závěrečnému vyúčtování dotace, tj. nejdříve po podpisu Smlouvy o poskytnutí dotace.

Čestné prohlášení: Nutné přečíst a odsouhlasit!!!

Žadatel o dotaci tímto čestně prohlašuje výše uvedené

() Ano

() Ne

Podpisem žádosti se zavazuji umožnit případným kontrolám vstup do svého obydlí včetně vstupu do všech místností souvisejících s předmětem podpory, a to i před uzavřením smlouvy o poskytnutí dotace.

Systém průběžně kontroluje úplnost vyplnění. V případě, že povinný údaj není vyplněn, zobrazí chybové hlášení **"POZOR! V ŽÁDOSTI BYLY NALEZENY CHYBY. Bez jejich odstranění nelze tuto žádost odeslat."** včetně záložky, kde se chyba nachází.

### POZOR! V ŽÁDOSTI BYLY NALEZENY CHYBY (35).

BEZ JEJICH ODSTRANĚNÍ NELZE TUTO ŽÁDOST ODESLAT.

1. Údaje o žadateli

- Údaje o žadateli Telefon / Mobil: Povinné pole.
- Údaje o žadateli Rodné číslo: Povinné pole.
- Údaje o žadateli Datum narození: Povinné pole.

Pokud se v žádosti nevyskytují žádné chyby (jsou vyplněné všechny povinné řádky), je možné žádost elektronicky odeslat na KÚ KHK, a to kliknutím na tlačítko "Odevzdání žádosti na úřad".

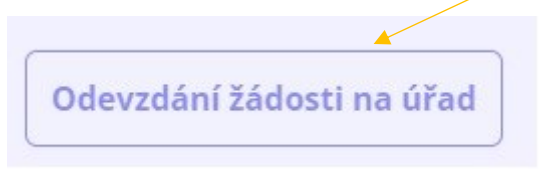

Ověřit úspěšné odeslání elektronické žádosti na úřad můžete ve svém uživatelském účtu na záložce "Moje žádosti". U dané žádosti bude uveden stav na "Proces DS".

Po podání elektronické verze žádosti již není možné v systému DOTIS měnit jakékoliv údaje. Veškeré opravy se již provádí na základě <u>formuláře "Prohlášení o změnách".</u>

### 3. Tisk a odeslání podepsané verze žádosti o dotaci na úřad

Žadatel vytiskne svoji žádost vytisknout přes záložku "Moje žádosti" - ikona "Tisk".

Pokud se v záhlaví uložené žádosti objeví text *"Pracovní verze žádosti – NEODESÍLAT!"*, není žádost o dotaci ještě elektronicky odeslaná! Tento dokument nepodepisujte a neodesílejte na KÚ KHK.

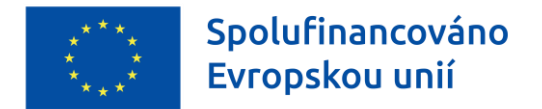

Nejedná se o finální podobu žádosti o dotaci. Žádost je nutné nejprve elektronicky odeslat (poté tento text zmizí).

### **MOJE ŽÁDOSTI**

| Přehled žádostí            |                               |                    |                    |                                                                                    | 🔒 Nová žádost  | ∃ <mark>⊢</mark> Filtrovat |
|----------------------------|-------------------------------|--------------------|--------------------|------------------------------------------------------------------------------------|----------------|----------------------------|
| Kód 🕈 Náz                  | ev 🗘                          | Stav 🗧             | Vytvořeno 🔻        | Dotační program 🔹                                                                  | Schválená dota | ce 🗘                       |
| nepřidělen<br>(neodesláno) |                               | Nová               | 2024               | 24OPK01 - Výměna kotlů pro<br>nízkopříjmové domácnosti v<br>Královéhradeckém kraji |                |                            |
| Kód:                       |                               |                    |                    |                                                                                    |                |                            |
| Název:                     |                               |                    |                    |                                                                                    |                |                            |
| Vytvořeno:                 | 2024                          |                    |                    |                                                                                    |                |                            |
| Stav:                      | Nová                          |                    |                    |                                                                                    |                |                            |
| Oblast:                    | OPK - Kotlíkové dotace        |                    |                    |                                                                                    |                |                            |
| Program:                   | 24OPK01 - Výměna kotlů pro ní | zkopříjmové domácr | nosti v Královéhra | deckém kraji                                                                       |                |                            |
| Schválená dotace:          |                               |                    |                    |                                                                                    |                |                            |
| / Editace                  | Sdílení 🗍 Odstrani            | 🖶 Tisk             |                    |                                                                                    |                | -                          |

| Královéhraden Pracovní verze z                        | radosti - NEODESILAT!                       | nradacky |
|-------------------------------------------------------|---------------------------------------------|----------|
| Výměna kotlů pro nízkopřijmove do                     | macnosti v Kralovéhradeckém kraji - 240PK01 |          |
|                                                       |                                             |          |
| Název projektu:<br>Žádost o dotaci na rok: 2024       | Číslo žádosti:                              |          |
| Název projektu:<br>Žádost o dotaci na rok: 2024<br>Úd | Číslo žádosti:<br>Saje o žadateli           |          |

#### ODESLÁNÍ LISTINNÉ VERZE ŽÁDOSTI

Po vyplnění a odeslání elektronické verze žádosti v systému DOTIS je žadatel povinen **do 10 pracovních dnů** doručit podepsanou žádost včetně veškerých povinných příloh na Krajský úřad Královéhradeckého kraje (dále jen "KÚ KHK").

**Žádost musí být podepsána žadatelem, případně zmocněncem** (v tomto případě bude součástí žádosti i úředně ověřená plná moc).

Pokud žadatel nedoručí ve výše uvedené lhůtě podepsanou verzi žádosti, bude žádost vyloučena z dalšího hodnocení.

Podepsaná žádost může být doručena několika různými způsoby:

- a) v listinné podobě:
  - poštou (o datu přijetí žádosti rozhoduje razítko podatelny KÚ KHK, nikoliv podací razítko pošty) nebo
  - osobním předáním na podatelnu KÚ KHK (v úřední hodiny podatelny KÚ KHK),
- b) elektronické podání dokumentů s elektronickým podpisem (kvalifikovaným certifikátem) prostřednictvím e-podatelny úřadu (e-mail: <u>posta@kr-kralovehradecky.cz</u>),

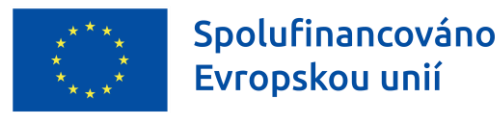

c) elektronické podání dokumentů prostřednictvím datové schránky (datová schránka kraje: <a href="mailto:gcgbp3q">gcgbp3q</a>).

Ad a)

Listinnou verzi žádosti s požadovanými relevantními přílohami je třeba doručit v zalepené obálce s uvedením následujících údajů (vzor obálky je uveden v přílohách dotačního programu):

#### Adresát:

Krajský úřad Královéhradeckého kraje Odbor regionálního rozvoje, grantů a dotací Pivovarské náměstí 1245 500 03 Hradec Králové

#### Odesílatel: adresa žadatele

Na obálku je dále třeba uvést upozornění "NEOTVÍRAT – ŽÁDOST O KOTLÍKOVOU DOTACI".

U varianty b), a c) musí být dokumenty, které je třeba doložit v originále či ověřené kopii a vznikly v listinné podobě, konvertovány v souladu se zákonem č. 300/2008 Sb., o elektronických úkonech a autorizované konverzi dokumentů.

Dokumenty odesílané prostřednictvím datové schránky musí být odeslány z datové schránky žadatele nebo osoby oprávněné za žadatele jednat na základě plné moci (generální).

# 4. Uživatelské stavy žádosti o dotaci

Systém DOTIS umožňuje žadateli průběžně sledovat stav, ve kterém se jeho žádost nachází. Tento stav se automaticky mění dle toho, jak pracovníci oddělení evropských projektů zpracovávají jednotlivé žádosti. Stav je viditelný na záložce "Moje žádosti".

| Přehled žádostí            |                           |                    |                     |                                                                                    | 🔒 Nová žádost 🛛 📑 Filtrova |
|----------------------------|---------------------------|--------------------|---------------------|------------------------------------------------------------------------------------|----------------------------|
| Kód 🗘 Ná                   | zev 🗧                     | Stav 🔅             | Vytvořeno 🔹         | Dotační program 🔹                                                                  | Schválená dotace 🎈         |
| nepřidělen<br>(neodesláno) |                           | Nová               | 2024                | 24OPK01 - Výměna kotlů pro<br>nízkopříjmové domácnosti v<br>Královéhradeckém kraji |                            |
| Kód                        |                           |                    |                     |                                                                                    |                            |
| Název                      |                           |                    |                     |                                                                                    |                            |
| Vytvořeno:                 | 2024                      |                    |                     |                                                                                    |                            |
| Stav                       | Nová                      |                    |                     |                                                                                    |                            |
| Oblast                     | OPK - Kotlíkové dotace    |                    |                     |                                                                                    |                            |
| Program:                   | 24OPK01 - Výměna kotlů pr | o nízkopříjmové do | mácnosti v Královéh | radeckém kraji                                                                     |                            |
| Schválená dotace:          |                           |                    |                     |                                                                                    |                            |

#### PŘEHLED ZÁKLADNÍCH UŽIVATELSKÝCH STAVŮ:

| Stav                  | Popis                                                             |
|-----------------------|-------------------------------------------------------------------|
| Nová                  | Žádost zpřístupněna k vyplnění a elektronickému odeslání na úřad. |
| Proces DS             | Žádost byla elektronicky odeslaná na úřad.                        |
| Podaná žádost         | Žádost byla doručena na úřad v podepsané (listinné) podobě.       |
| Formální správnost OK | Žádost úspěšně prošla formálním hodnocením.                       |

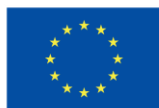

| Formálně nesprávné   | Žádost obsahuje formální nedostatky. Žadatel je vyzván k nápravě.                                                                                                    |
|----------------------|----------------------------------------------------------------------------------------------------|
| Přijatelnost OK      | Žádost úspěšně prošla hodnocením přijatelnosti.                                                                                                    |
| Nepřijatelné         | Žádost o dotaci je vyřazena z procesu hodnocení z důvodu nesplnění                                                                                                    |
|                      | nounoticich kriterii (pred rozhodnutim kady KHK).                                                                                                    |
| Dotace neposkytnuta  | Žádost nesplnila podmínky dotačního programu (po rozhodnutí Rady KHK).                                                                                                    |
| Dotace schválena     | Žádost splnila podmínky dotačního programu a Radou KHK je schválena k podpoře.                                                                                                    |
| Smlouva uzavřena     | Smlouva o poskytnutí dotace je oboustranně uzavřena.                                                                                                    |
| Předáno k proplacení | Předložené vyúčtování dotace je schváleno a předáno k proplacení.                                                                                                    |
| Projekt ukončen      | Na projektu jsou ukončeny všechny jeho aktivity, projekt je finančně vypořádán vůči poskytovateli dotace. Na projektu plyne pouze doba udržitelnosti (5 let od ukončení projektu). |
| Projekt v zásobníku  | Žádost je vložena do zásobníku projektů a čeká na schválení dotace, příp. na hodnocení.                                                                                            |

# 5. Kontakty

#### DOTAČNÍ PROGRAM (KOTLÍKOVÉ DOTACE)

Dotazy týkající se obsahové stránky žádosti a podmínek dotačního programu prosím **směřujte na infolinku 722 960 675,** v provozní dobu v 8-16 hodin, e-mail: <u>kotlikovedotace@kr-kralovehradecky.cz</u> nebo se obraťte na **pracovníky oddělení evropských grantů**:

Ing. Jitka Hejlová, mobil: 607 094 578, e-mail: jhejlova@kr-kralovehradecky.cz

Bc. lveta Lásková, mobil: 725 948 531, e-mail: ivlaskova@kr-kralovehradecky.cz

Ing. Martina Pavlistová, mobil: 601 350 994, e-mail: <u>mpavlistova@kr-kralovehradecky.cz</u>

Ing. Luboš Pechánek, mobil: 702 075 891, e-mail: <u>lpechanek@kr-kralovehradecky.cz</u>

#### TECHNICKÁ PODPORA DOTIS (POUZE DOTAČNÍ PORTÁL)

Bc. Ondřej Knotek – mobil: 602 429 782, e-mail: <u>oknotek@kr-kralovehradecky.cz</u>